## MANUALE D'USO

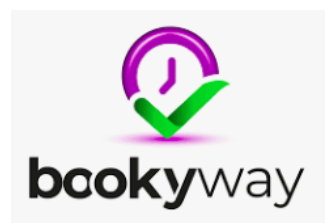

## -Scarica l'app **BOOKYWAY**

-Per poter visualizzare le lezioni, l'insegnante deve averti prima iscritto sul suo portale Ricordati di fornire NOME, COGNOME, MAIL

-Se l'insegnante ti ha registrato, dovresti aver ricevuto una mail di conferma con Nome Utente e Password composta da 6 cifre.

-Accedi all'app con le credenziali fornite via mail

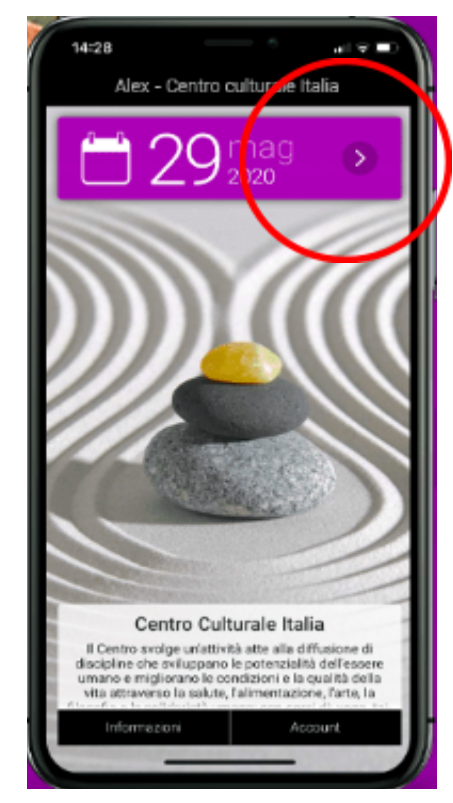

-Cliccando sulla data ti compariranno tutte le lezioni programmate.

-Il cerchietto colorato indica il numero di posti disponibili per quella lezione

-il cerchietto senza sfondo indica il numero di crediti necessari per acquistare la lezione

-per ottenere i crediti, paga l'abbonamento a te più comodo

- una volta prenotata la lezione riceverai una mail di conferma e la lezione nel calendario avrà il pallino verde!

-se non ci sono posti disponibili, prenotati comunque perchè vi sono le

liste d'attesa, riceverai una mail se si è liberato un posto.

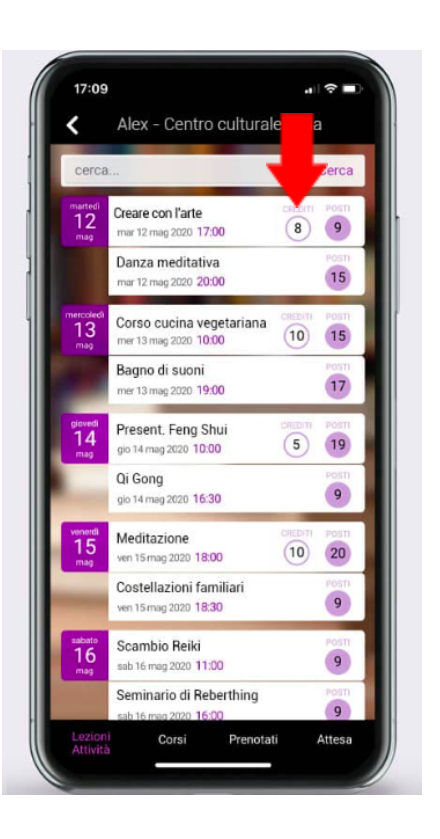

Se vuoi sapere quanti crediti hai disponibili o la data di scadenza del tuo pacchetto, clicca nella schermata principale, in basso a destra, la voce ACCOUNT.